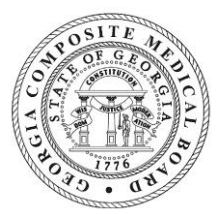

Applying for a Physician License via the Board's Online Portal

\*The following guide is provided for information purposes only. If users have questions, they should contact the Board at <u>medbd@dch.ga.gov</u>.\*

- 1. Go to the GCMB's online portal (<u>https://gcmb.mylicense.com/egov</u>).
- 2. Enter your login credentials into the User Id and Password fields and then click "Login."

|                                                  | Georgia Composite Medical Board                                                                                                    |
|--------------------------------------------------|----------------------------------------------------------------------------------------------------|
| Menu<br>Register a Person<br>Register a Business | Welcome to the<br>Georgia Composite Medical Board                                                                                                    |
|                                                  | In order to utilize the online services, you must first register with the eGov site. Please read the information below and choose the option that best fits your circumstance.<br>If you wish to apply for a professional license, renew an existing license, enter your physician profile, request a name change or a duplicate license ID card, click here to register or select Register a<br>Person from the menu on the left |
|                                                  | If you wish to apply for a Pain Clinic license or register a Vaccine Protocol, renew an existing Pain Clinic license, submit a name or address change for a Pain Clinic, or request a duplicate Pain Clinic ID Card, select Register a Business from the menu on left.                                                                                                    |
|                                                  | If you have already registered with the eGov site, enter your user name and password in the fields below and select the login button to continue. If you have forgotten your password, please click here.                                                                                                    |
|                                                  | Login                                                                                                    |

3. This will take you to the home page for your account. To submit an application, click on the "Apply for a New License."

| Apply for a New License     | Please ensure that your browser is up to a                                                                                                    | date, as sufficiently older versions of certain browsers may not support the neces                                                                                                    | ecan technologies this site requires to function correctly. Chrome version 90                                                                                |
|-----------------------------|----------------------------------------------------------------------------------------------------|----------------------------------------------------------------------------------------------------|----------------------------------------------------------------------------------------------------|
| Renew a License             | Please ensure that your browser is up-to-to                                                                                                    | Internet Explorer 11, and Firefox version 72 have been confirmed                                                                                                    | to support this site.                                                                                                    |
| Reinstate a License         |                                                                                                    |                                                                                                    |                                                                                                    |
| Update Personal Information | This site uses cookies and JavaScript. If o                                                                                                    | cookies and/or JavaScript are blocked, some functions may not work correctly, in                                                                                                    | cluding the ability to successfully submit payments. Please ensure that                                                                                      |
| Update License Information  |                                                                                                    | your browser is conliguied to allow both cookles and JavaSci                                                                                                    | npt on this site.                                                                                                    |
| Request Documents           |                                                                                                    | Licensing Home Page                                                                                                    |                                                                                                    |
| Logout                      |                                                                                                    | Licensing frome rage                                                                                                    |                                                                                                    |
| Pending Prereqs             | additional details concerning the license select<br>incorrect, please contact the Board in writing a<br>Please note that after 20 minutes of inactivity. | side to you by the GR composite weak a control with also see any current and<br>ted. If any information on this page is incorrect, please return to the update page<br>it medba@dch.ga.gov or via US mail at the address below.<br>the session will time out and you will need to log in again to continue. | punctions and are being processed. Click on the hyperinity or any locate to<br>to make corrections to your personal information. If licensing information is |
|                             | Name                                                                                                    | Address                                                                                                    |                                                                                                    |
|                             |                                                                                                    | 2 MLK Jr Drive SE                                                                                                    |                                                                                                    |
|                             | Daniel Ray Dorsey                                                                                                    | East Tower, 11th Floor<br>Atlanta, GA 30334                                                                                                    | Update Personal Information                                                                                                    |
|                             | Daniel Ray Dorsey Licenses                                                                                                    | East Tower, 11th Floor<br>Atlanta, GA 30334                                                                                                    | Update Personal Information                                                                                                    |

4. Using the dropdown feature, select the profession of the license for which you want to apply.

|                                   | Georgia Composite Medical Board                                                                                                    |
|-----------------------------------|----------------------------------------------------------------------------------------------------|
| Menu<br>Introduction/Requirements | Application for Licensure                                                                                                    |
| Licensing Home Page               | Please use the drop down menus below to select the appropriate Profession, License type, and method for your application. When the correct options have been selected, click on the start application button.<br>Visit the Board's website for application requirements. |
|                                   | License Type Selection Profession: License Type: Obtained By Method: Profession- Commet Laser Practitioners Genetic Counselors OrtholdseProsthelics Perfusion Privation Respiratory Care                                                                                 |

5. Then select the License Type. This guide shows the steps for applying for a Physician license.

| License Type Selection |                                                    |
|------------------------|----------------------------------------------------|
| Profession:            | Physicians 🗸                                       |
| License Type:          | Select License Type 🗸                              |
| Obtained By Method:    | Select License Type                                |
|                        | Educational Certificate<br>Institutional Physician |
|                        | Physician                                          |
|                        | Physician Teacher                                  |
|                        | Telemedicine                                       |
|                        | Volunteer in Medicine                              |

6. Then, select the Secondary Type.

A Full License allows a physician to practice medicine.

An Administrative License allows physicians to administrative medicine, which means "administration or management utilizing the medical and clinical knowledge, skill, and judgment of a licensed physician capable of affecting the health and safety of the public or any person but shall not include the practice of medicine." A person holding an administrative medicine license shall not be authorized to perform any surgical procedure, write prescriptions, or practice any clinical medicine.

| License Type Selection |                         |
|------------------------|-------------------------|
| Profession:            | Physicians 🗸            |
| License Type:          | Physician 🗸             |
| Secondary Type:        | Select Secondary Type 🗸 |
| Obtained By Method:    | Select Secondary Type   |
| -                      | Administrative          |
|                        | Full                    |

7. Then select the Obtained By Method. Most applicants should select "Application" here. Lastly, click on "Start Application."

| License Type Selection |                             |                   |
|------------------------|-----------------------------|-------------------|
| Profession:            | Physicians 🗸                |                   |
| License Type:          | (Physician 🗸                |                   |
| Secondary Type:        | (Full 🗸                     |                   |
| Obtained By Method:    | Select Obtained By 🗸        |                   |
|                        | Select Obtained By          |                   |
|                        | Application                 | Start Application |
|                        | Application Military/Spouse |                   |
|                        | obtainedBy24                |                   |
|                        |                             |                   |

8. The links on the left side represent the different steps of the application. Red ones with an asterisk represent required fields. However, applicants should provide as much information for each section as possible.

| Menu<br>Introduction/Requirements | Applying For a Lisense                                                                                                    |
|-----------------------------------|----------------------------------------------------------------------------------------------------|
| * Demographics                    | Appying rol a license                                                                                                    |
| * License Address                 | Please be sure to have all information related to education, license history, and work history available when completing your application. If you need to stop, you may save your application and return later to complete it                                                  |
| * MailingAddress                  | Please refer to the general information and checklist on the GA Composite Medical Board website for a complete list of all required documentation for your profession.                                                                                                    |
| Education and<br>Certifications   | DO NOT SUBMIT YOUR APPLICATION WITHOUT ALL OF THE DOCUMENTATION AND FORMS REQUIRED. Doing so may significantly delay the processing of your application!                                                                                                    |
| License History                   | Ions completion of your application you will be promoted to nay the required application fee online via credit card. Please that application fees are non-refundable                                                                                                    |
| * Supplemental                    | All applications must be received by the 15th day of the month preceding the Board meeting. Applications are valid for 1 year from date of receipt.                                                                                                    |
| Hospital Privileges               | Applicants must be at least 21 years of age and of good moral character.                                                                                                    |
| * Questions                       |                                                                                                    |
| Attach Documents                  | 📲 Physician Profile                                                                                                    |
| Finish                            | 🐥 We will discuss application status with the applicant only                                                                                                    |
| Licensing Home Page               | - Falsification/Misrepresentation                                                                                                    |
| Logout                            | 🚽 🕂 Employment in Georgia                                                                                                    |
|                                   | Internet disclosure of address                                                                                                    |
|                                   | I FOR APPLICANTS WHO ARE NOT U.S. CITIZENS                                                                                                    |
|                                   | Submit the following items to us as soon as possible. They are required of all applicants.                                                                                                    |
|                                   |                                                                                                    |
|                                   | Your current CV or Resume                                                                                                    |
|                                   | Your current CV or Resume     Reference Form     Download Form                                                                                                    |
|                                   |                                                                                                    |
|                                   | Your current CV or Resume           Download Form                      Antidaxi of Applicant               Download Form                    Antidaxi of Applicant               Download Form                   Notarized Affidaxit of Citizenship               Download Form |

9. The middle contains information about the licensure process and about licensure as a Physician in Georgia.

Some of the items in the middle have links to retrieve copies of a specific form.

When ready to move to the next page, click on Continue.

| Applicants must be at least 21 years of age and of good moral character.                                                                                                    |                                                                  |
|----------------------------------------------------------------------------------------------------|------------------------------------------------------------------|
| A Physician Profile                                                                                                    |                                                                  |
| T riyscan rione                                                                                                    |                                                                  |
| We will discuss application status with the applicant only                                                                                                    |                                                                  |
| + Falsification/Misrepresentation                                                                                                    |                                                                  |
| 🕂 Employment in Georgia                                                                                                    |                                                                  |
| + Internet disclosure of address                                                                                                    |                                                                  |
| ♣ FOR APPLICANTS WHO ARE NOT U.S. CITIZENS                                                                                                    |                                                                  |
| Submit the following items to us as soon as possible. They are required of all applicants.                                                                                                    |                                                                  |
| Reference Form                                                                                                    | Download Form                                                    |
|                                                                                                    |                                                                  |
| Affidavit of Applicant                                                                                                    | Download Form                                                    |
| Affidavit of Applicant     Aviatized Affidavit of Citizenship                                                                                                    | Download Form<br>Download Form                                   |
| Affidavit of Applicant     Affidavit of Citizenship     Malpractice Questionnaire                                                                                                    | Download Form<br>Download Form<br>Download Form                  |
| Affidavit of Applicant     Affidavit of Applicant     Affidavit of Citizenship     Malpractice Questionnaire  Submit the following items if you are not using Federation Credentials Verification Service (www.fsmb.org).     FCVS users: You do not need to send us these items. They will be provided to the Board by FCVS.                                                                                                    | Download Form<br>Download Form<br>Download Form                  |
| Affidavit of Applicant     Affidavit of Applicant     Affidavit of Citizenship     Malpractice Questionnaire  Submit the following items if you are not using Federation Credentials Verification Service (www.fsmb.org).     FCVS users: You do not need to send us these items. They will be provided to the Board by FCVS.     Official Medical Transcript                                                                                                    | Download Form<br>Download Form<br>Download Form                  |
| Affidavi of Applicant     Affidavi of Applicant     And     Affidavi of Applicant     And     And | Download Form<br>Download Form<br>Download Form                  |
| Affidavi of Applicant     Affidavi of Applicant     Affidavi of Citizenship     Malpractice Questionnaire  Submit the following items if you are not using Federation Credentials Verification Service (www.fsmb.org).     FCVS users: You do not need to send us these items. They will be provided to the Board by FCVS.     Official Medical Transcript     Official Licensing Examination Score Transcript     Copy of ECFMS Certificate                                                                                                    | Download Form<br>Download Form<br>Download Form                  |
| Affidavi of Applicant     Affidavi of Applicant     Affidavi of Applicant     And Applicant     And Applicant     A | Download Form<br>Download Form<br>Download Form<br>Download Form |
| Affidavi of Applicant     Affidavi of Applicant     Affidavi of Applicant     And Applicant     And Applicant     A | Download Form<br>Download Form<br>Download Form<br>Download Form |
| Affidavi of Applicant     Affidavi of Applicant     Affidavi of Applicant     And Applicant     And Applicant     A | Download Form<br>Download Form<br>Download Form<br>Download Form |
| Affidavit of Applicant     Affidavit of Applicant     Antional Practitioner Data Bank (NPDB) and Health Integrity and Protection Data Bank (HIPDB) Self-Query and Reports     Official License Verification                                                                                                    | Download Form<br>Download Form<br>Download Form<br>Download Form |
| Affidavi of Applicant     Affidavi of Applicant     Anotarized Affidavit of Citizenship     Malpractice Questionnaire  Submit the following items if you are not using Federation Credentials Verification Service (www.fsmb.org).     FCVS users: You do not need to send us these items. They will be provided to the Board by FCVS.     FCVS users: You do not need to send us these items. They will be provided to the Board by FCVS.     Official Medical Transcript     Official Licensing Examination Score Transcript     Copy of ECFMG Certificate     Copy of ECFMG Certificate     Certificate of Postgraduate Training     Submit the following items, if applicable. (Note: Some circumstances may require items not listed here.)     Anotael Practitioner Data Bank (NPDB) and Health Integrity and Protection Data Bank (HIPDB) Self-Query and Reports     Official License Verification     Military Discharge Documentation                                                                                                    | Download Form<br>Download Form<br>Download Form<br>Download Form |
| Affidavi of Applicant     Affidavi of Applicant     Another of Citizenship     Malpractice Questionnaire  Submit the following items if you are not using Federation Credentials Verification Service (www.fsmb.org).     FCVS users: You do not need to send us these items. They will be provided to the Board by FCVS.     Official Medical Transcript     Official Licensing Examination Score Transcript     Copy of ECFMC Certificate     Copy of ECFMC Certificate     Copy of ECFMC Certificate     Certificate of Postgraduate Training  Submit the following items, if applicable. (Note: Some circumstances may require items not listed here.)      Another of the Source Verification     Miting Discharge Documentation     Miting Discharge Documentation     Explanation of Incident                                                                                                    | Download Form<br>Download Form<br>Download Form<br>Download Form |

10. This page allows users to input a Personal Address (or home address). This address will be confidential and not shared publicly.

Users cannot change their name, birthdate, or gender. This can only be edited by Board staff. Contact the Board if you need these fields updated.

When done, click Save and Continue.

| Finish              |                                                                                                    |
|---------------------|----------------------------------------------------------------------------------------------------|
| Licensing Home Page | when typing in your name and address please use the correct capitalization for First Name, Last Name and Sureet Address. The information provided will appear on your license document as entered. |
| Logout              | (Incorrect)<br>jane doe<br>123 some street<br>any city, ga 12456                                                                                                    |
|                     | (Correct)<br>Jane Done<br>123 Some Street<br>Any City, GA 12456                                                                                                    |
|                     | Name & Personal Information                                                                                                    |
|                     | Name Prefix: Mr. Birth Date:                                                                                                    |
|                     | First Name: Daniel Gender: Male V                                                                                                    |
|                     | Middle Name: Ray Citizenship Status: U.S. Citizen                                                                                                    |
|                     | Last Name: Dorsey National Provider ID:                                                                                                    |
|                     | Name Suffice (ac: Sr   Jr                                                                                                    |
|                     | I Other, please specify.                                                                                                    |
|                     | Of Happinic Descent?                                                                                                    |
|                     | Personal Address                                                                                                    |
|                     |                                                                                                    |
|                     |                                                                                                    |
|                     |                                                                                                    |
|                     |                                                                                                    |
|                     | State (Astronomic State)                                                                                                    |
|                     |                                                                                                    |
|                     |                                                                                                    |
|                     |                                                                                                    |
|                     |                                                                                                    |
|                     | 60. or 010071212                                                                                                    |
|                     | Emili                                                                                                    |
|                     |                                                                                                    |
|                     | Please verify all information before clicking the Save and Continue button.                                                                                                    |
|                     | Save and Continue                                                                                                    |

11. As users move to the next page, the menu on the left side will indicate a section has been completed with a checkmark.

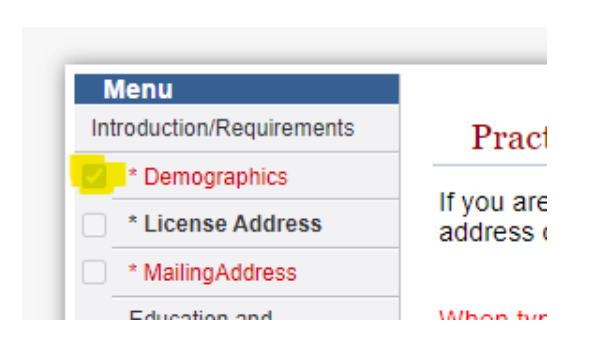

12. The next page is for users to input the Practice Location information. By law, this address will be published on the Board's website and accessible to the public via the license verification tool. The phone number and email are confidential though. When done, click Update.

| Menu                            |                                                                                                    |
|---------------------------------|----------------------------------------------------------------------------------------------------|
| ntroduction/Requirements        | Practice Location                                                                                                    |
| * Demographics                  | If you are currently practicing a current practice address must be provided. You are required to provide the Board with a physical address. You may not use a DO, Boy as your practice address. The                                                                                                    |
| * License Address               | n you are currently practically, a current practice aduress indix the provideur to use required to provide the board with a private aduress. To use a your practice aduress, the address this practice aduress indix deep notation aduress that will be published online for public license.                                                                                                    |
| * MailingAddress                |                                                                                                    |
| Education and<br>Certifications | When typing in your address please use the correct capitalization for Street Address. The information provided will appear on your license document as entered.                                                                                                    |
| License History                 | (Incorrect)<br>1/23 some street                                                                                                    |
| * Supplemental<br>Information   | any city, ga 12456                                                                                                    |
| Hospital Privileges             | (Correct)<br>1/2 Some Street                                                                                                    |
| * Questions                     | Any City, GA 12456                                                                                                    |
| Attach Documents                |                                                                                                    |
| Finish                          | Address                                                                                                    |
| icensing Home Page              | Country: United States                                                                                                    |
| ogout                           | Line 1: 2 Peachtree Street NW                                                                                                    |
|                                 | City: Atlanta<br>State: GA<br>Zp Code: 30303<br>Courny: Fulton<br>Phones & Email<br>The information below will not be shown to the public, but will be associated with the above address and utilized by the Board to contact you regarding your license if needed.<br>Phone: <u>404-656-3913</u><br>Cell Phone: <u>6x: 3015551212</u><br>Fax: <u>6x: 3015551212</u><br>Final: <u>including with an one</u> |
|                                 | Please verify all information before clicking the update button.                                                                                                    |

13. Next, users can select which address (Personal vs. Practice) to be the preferred contact method. Although most of the Board's contact is through email, selecting a preferred address will help the Board when sending something via snail mail. When done, click Save.

| Introduction/Requirements       | Mailing Address                                                                                                    |
|---------------------------------|----------------------------------------------------------------------------------------------------|
| * Demographics                  | ranne radico                                                                                                    |
| * License Address               | Select the address at which you wish to be contacted. If you have entered a P.O. Box as an address, please go back and provide a physical street address.                               |
| * MailingAddress                | The Practice Location shown below is your <b>Primary</b> Practice Location; if you have any additional practice locations, enter them in the Additional Practice Locations page (next). |
| Education and<br>Certifications | Addresses                                                                                                    |
| License History                 | O License Holder Address:                                                                                                    |
| * Supplemental<br>Information   | 2 MLK Jr Drive SE<br>East Tower, 11th Floor                                                                                                    |
| Hospital Privileges             | Atlanta, GA 30334<br>daniel/dorsey1@gmail.com<br>4046663913                                                                                                    |
| Attach Documents                | Practice Location:                                                                                                    |
| Finish                          | 2 Peachtree Street NW<br>6th floor                                                                                                    |
| Licensing Home Page             | Allanta, GA 30303<br>medba@de.ht.ga gov                                                                                                    |
| Logout                          | 404-656-3913                                                                                                    |

14. Next, users can enter Medical Education and Training and Exams Taken. Users should include information on all medical schools and residency/fellowship programs attended. When done, click Save and Continue.

| Introduction/Requirements     |                                                                                                    |                                                              |                    |                |                 |                                                                       |         |                          |                                         |
|-------------------------------|----------------------------------------------------------------------------------------------------|--------------------------------------------------------------|--------------------|----------------|-----------------|-----------------------------------------------------------------------|---------|--------------------------|-----------------------------------------|
|                               | Medical F                                                                                            | ducation and Training                                        |                    |                |                 |                                                                       |         |                          |                                         |
| Demographics                  | Medical E                                                                                            | ducation and Training                                        |                    |                |                 |                                                                       |         |                          |                                         |
| License Address               | Please indicate:                                                                                     |                                                              |                    |                |                 |                                                                       |         |                          |                                         |
| MailingAddress                | The med                                                                                              | lical school from which you graduated                        | d.                 |                |                 |                                                                       |         |                          |                                         |
| Education and                 | Name an                                                                                              | nd dates of attendance of any other n                        | nedical school/ins | stitution that | you attended    | l.                                                                    |         |                          |                                         |
| License History               | Name, location, and dates of attendance of <u>all completed</u> professional/postgraduate training.  |                                                              |                    |                |                 |                                                                       |         |                          |                                         |
| * Supplemental<br>Information | Information about medical and osteopathic degrees you have received including your licensure degree. |                                                              |                    |                |                 |                                                                       |         |                          |                                         |
| Hospital Privileges           | Do not include c                                                                                     | coursework taken to meet the continu                         | ing education rec  | quirements     | for license rer | iewal.                                                                |         |                          |                                         |
| * Questions                   |                                                                                                    |                                                              |                    |                |                 |                                                                       |         |                          |                                         |
| Attach Documents              | If you do not rec                                                                                    | all the exact date of your training, ple                     | ease use 01 for th | ne first day   | of the month.   | You will need to enter the corre                                      | ect mon | th and year for your edu | cation and certifications (e.g., if you |
| Finish                        | was in March of                                                                                      | 2015, enter 03/01/2015).                                     |                    |                |                 |                                                                       |         |                          |                                         |
| Licensing Home Page           |                                                                                                    | School Type                                                  | From               | То             | Graduated       | Degree/Certificate<br>Earned                                          | State   | Country                  | School Name                             |
| Logout                        |                                                                                                    | Medical School                                               | ✓ 08/01/2015       | 05/01/2019     | 05/01/2019      | Doctor of Medicine 🗸 🗸                                                | GA 🗸    | USA                      | Mercer University SOM                   |
|                               |                                                                                                    | Residency/GME Program                                        | ✓ 07/01/2019       | 06/30/2022     | 06/30/2022      | ~                                                                     | GA 🗸    | USA                      | Augusta University                      |
|                               |                                                                                                    |                                                              |                    |                |                 | Savo / Add Dow                                                        |         |                          |                                         |
|                               | Exams Tal                                                                                            | ken                                                          |                    |                |                 | Save / Add Row                                                        |         |                          |                                         |
|                               | Exams Tal                                                                                            | <mark>ken</mark><br>Is you have taken that relate to the lik | cense(s) you hold  | I and/or are   | applying for.   | Save / Add Row                                                        |         |                          |                                         |
|                               | Exams Tal                                                                                            | ken<br>Is you have taken that relate to the lic              | cense(s) you hold  | I and/or are   | applying for.   | m (remove)<br>Date<br>Taken<br>Taken<br>GA ~<br>~ ~<br>Save / Add Row |         |                          |                                         |

15. Next, users can input License History. Please include all license types and statuses: temporary, lapsed, inactive. When done, click Save and Continue.

| Menu                            |                                                                                                    |
|---------------------------------|----------------------------------------------------------------------------------------------------|
| Introduction/Requirements       | License History                                                                                                    |
| Demographics                    |                                                                                                    |
| License Address                 | If your original Physician license was issued in another state, please indicate the state and date of your first license.                                                                                                    |
| MailingAddress                  | State: (FL ) issue Date: 07/01/2022                                                                                                    |
| Education and<br>Certifications |                                                                                                    |
| License History                 |                                                                                                    |
| * Supplemental<br>Information   | List any license history for each permanent, temporary, training, provisional, or limited license obtained in any state in the US or Canadian territory, Canadian province, or US Federal jurisdiction.<br>Please submit license verification from each state, territory, or province of the U.S. (other than Georgia) or Canada in which you have held any type of professional license, including training, limited, or |
| Hospital Privileges             | restricted licenses. License verification must be submitted directly from the licensing authority or from Veridoc (veridoc.org).                                                                                                    |
| * Questions                     | Contact information for other licensing authorities can be found at fsmb.org/directory_smb.html.                                                                                                    |
| Attach Documents                | lesue Expiration                                                                                                    |
| Finish                          | State License Number License Status Date Date License Type                                                                                                    |
| Licensing Home Page             | FL v 12345 Active v 07/01/2022 07/01/2024 Physician                                                                                                    |
| Logout                          | KS • [67890 Active • [02/01/2023] [02/01/2025] [Physician                                                                                                    |
|                                 | Save / Add Row                                                                                                    |
|                                 |                                                                                                    |
|                                 | Save and Continue                                                                                                    |

16. Next users can enter Supplemental Information. When done, click Save and Continue.

| ise the form below to update the su                                                                                                    | upplemental information. Press                                                                                                    | the save button to sav                                    | e the cha                                   | nges.                                                                                          |                                                |                                                             |                                  |
|----------------------------------------------------------------------------------------------------|----------------------------------------------------------------------------------------------------|-----------------------------------------------------------|---------------------------------------------|------------------------------------------------------------------------------------------------|------------------------------------------------|-------------------------------------------------------------|----------------------------------|
| ditional License Information                                                                                                    |                                                                                                    |                                                           |                                             |                                                                                                |                                                |                                                             |                                  |
| ease enter your License Degree ६                                                                                                    | Suffix below:                                                                                                    |                                                           |                                             |                                                                                                |                                                |                                                             |                                  |
| License Degree Suffix: MD                                                                                                    |                                                                                                    |                                                           |                                             |                                                                                                |                                                |                                                             |                                  |
| EA Information                                                                                                    |                                                                                                    |                                                           |                                             |                                                                                                |                                                |                                                             |                                  |
| nter DEA information below.                                                                                                    |                                                                                                    |                                                           |                                             |                                                                                                |                                                |                                                             |                                  |
|                                                                                                    | D                                                                                                    | EA Number                                                 | piration<br>Date                            | State of Issue                                                                                 | No DEA # De                                    | lete                                                        |                                  |
|                                                                                                    | DN1234                                                                                                    | 456 (05/                                                  | (01/2026)                                   | Florida                                                                                        |                                                |                                                             |                                  |
|                                                                                                    |                                                                                                    |                                                           |                                             |                                                                                                |                                                |                                                             |                                  |
|                                                                                                    |                                                                                                    |                                                           | Sav                                         | e/Add Row                                                                                      |                                                |                                                             |                                  |
| pecialties                                                                                                    |                                                                                                    |                                                           |                                             |                                                                                                |                                                |                                                             |                                  |
| rou are Board Certified, provide ir<br>ecialty.                                                                                                    | nformation on any certification,                                                                                                   | specialty, or subspecialt                                 | ty from ar<br>Board                         | ny specialty board regulating                                                                  | the profession                                 | for which you are certified,                                | and denote which is your primary |
|                                                                                                    | Special                                                                                                    | ty                                                        | Certifie                                    | Board                                                                                          | Specialty?                                     | Issue Date                                                  |                                  |
|                                                                                                    | Family Medicine                                                                                                    | <u> </u>                                                  | Yes V                                       | ABFM                                                                                           |                                                | 07/01/2022                                                  |                                  |
|                                                                                                    | ·                                                                                                    | 1                                                         |                                             |                                                                                                |                                                |                                                             |                                  |
| ow many hours per week do you s                                                                                                    | spend in each of the below are                                                                                                    | as of practice?                                           |                                             |                                                                                                |                                                |                                                             |                                  |
| low many hours per week do you s<br>Specialties                                                                                                    | spend in each of the below are                                                                                                    | as of practice?                                           |                                             |                                                                                                |                                                |                                                             |                                  |
| low many hours per week do you s<br>Specialties<br>If you are Board Certified, provide<br>specialty.                                                                                                    | spend in each of the below are                                                                                                    | as of practice?                                           | ilty from a                                 | iny specialty board regulatin                                                                  | g the professio                                | n for which you are certified,                              | and denote which is your primary |
| ow many hours per week do you s<br>Specialties<br>If you are Board Certified, provide<br>specialty.                                                                                                    | spend in each of the below are<br>information on any certification<br>Specia                                                       | as of practice?<br>n, specialty, or subspecia             | Ity from a<br>Board<br>Certifie             | iny specialty board regulatin<br>Name of Certifying<br>d Board                                 | g the professic<br>Primary<br>Specialty?       | n for which you are certified,                              | and denote which is your primary |
| iow many hours per week do you s<br>Specialties<br>If you are Board Certified, provide<br>specialty.                                                                                                    | spend in each of the below are<br>information on any certification<br>Specia<br>Family Medicine                                    | as of practice?<br>n, specialty, or subspecia<br>alty     | Board<br>Certifie                           | iny specialty board regulatin<br>I Name of Certifying<br>d Board                               | g the profession                               | n for which you are certified,<br>Issue Date<br>[07/01/2022 | and denote which is your primary |
| iow many hours per week do you s<br>Specialties<br>If you are Board Certified, provide<br>specialty.                                                                                                    | spend in each of the below are<br>information on any certification<br>Specia<br>(Family Medicine                                   | as of practice?<br>n, specialty, or subspecia<br>alty     | Board<br>Certific                           | I Name of Certifying<br>d Board                                                                | g the profession<br>Primary<br>Specialty?      | n for which you are certified,<br>Issue Date<br>07/01/2022  | and denote which is your primary |
| łow many hours per week do you s<br>Specialties<br>If you are Board Certified, provide<br>specialty.                                                                                                    | spend in each of the below are<br>information on any certification<br>Specia<br>(Family Medicine                                   | as of practice?<br>n, specialty, or subspecia<br>alty     | Board<br>Certifie<br>(Yes v<br>Sa           | I Name of Certifying<br>d Board<br>ABFM<br>ve/Add Row                                          | g the profession                               | n for which you are certified,<br>Issue Date<br>07/01/2022  | and denote which is your primary |
| tow many hours per week do you s Specialties If you are Board Certified, provide specialty. Areas of Practice                                                                                                    | spend in each of the below are<br>information on any certification<br>Specia<br>(Family Medicine                                   | as of practice?<br>n, specialty, or subspecia<br>slty     | Boarc<br>Certific<br>) (Yes ¥<br>) ¥<br>Sa  | IN Specialty board regulatin<br>Board<br>ABFM<br>Ve/Add Row                                    | g the profession                               | n for which you are certified,<br>Issue Date<br>07/01/2022  | and denote which is your primary |
| iow many hours per week do you s Specialties If you are Board Certified, provide specialty. Areas of Practice                                                                                                    | spend in each of the below are<br>information on any certification<br>Specia<br>(Family Medicine                                   | as of practice?<br>n, specialty, or subspecia<br>htty<br> | Board<br>Certifie<br>(Yes ~<br>Sa           | I Name of Certifying<br>Board<br>ABFM<br>ve/Add Row                                            | g the profession<br>Primary<br>Specialty?<br>2 | n for which you are certified,<br>Issue Date<br>07/01/2022  | and denote which is your primary |
| tow many hours per week do you s Specialties If you are Board Certified, provide specialty. Areas of Practice How many hours per week do you                                                                                                    | spend in each of the below are<br>information on any certification<br>Specia<br>(Family Medicine<br>spend in each of the below are | as of practice?                                           | Board<br>Certific<br>(Yes ~<br>)<br>Sa      | I Name of Certifying<br>Board<br>ABFM<br>ve/Add Row                                            | g the profession<br>Primary<br>Specialty?      | n for which you are certified,<br>Issue Date<br>07/01/2022  | and denote which is your priman  |
| tow many hours per week do you s<br>Specialties<br>If you are Board Certified, provide<br>specialty.<br>Areas of Practice<br>How many hours per week do you<br>Clinical Practice: 2                                                                                                    | spend in each of the below are<br>information on any certification<br>Specia<br>Family Medicine                                    | as of practice?                                           | Board<br>Certifie<br>Yes ¥                  | Inv specialty board regulatin<br>Board<br>ABFM<br>ve/Add Row                                   | g the profession<br>Primary<br>Specialty?      | n for which you are certified,<br>Issue Date<br>07/01/2022  | and denote which is your priman  |
| tow many hours per week do you s<br>Specialties<br>If you are Board Certified, provide<br>specialty.<br>Areas of Practice<br>How many hours per week do you<br>Clinical Practice: 2<br>Research: 5                                                                                                    | spend in each of the below are<br>information on any certification<br>Family Medicine                                              | as of practice?                                           | Boarc<br>Certifie<br>(Yes v<br>Sa           | IN Specialty board regulatin<br>Board<br>ABFM<br>Ver/Add Row                                   | g the profession<br>Primary<br>Specialty?      | n for which you are certified,<br>Issue Date<br>07/01/2022  | and denote which is your priman  |
| tow many hours per week do you s Specialties If you are Board Certified, provide specialty. Areas of Practice How many hours per week do you Clinical Practice: Research: [5] Teaching and Education: [0]                                                                                                    | spend in each of the below are<br>information on any certification<br>Specia<br>Family Medicine                                    | as of practice?                                           | Boarc<br>Certific<br>(Yes v<br>) (v<br>Sa   | Iny specialty board regulatin<br>Board<br>ABFM<br>ve/Add Row                                   | g the profession<br>Primary<br>Specialty?<br>0 | n for which you are certified,<br>Issue Date<br>07/01/2022  | and denote which is your primary |
| tow many hours per week do you s Specialties If you are Board Certified, provide specialty. Areas of Practice How many hours per week do you Clinical Practice: Research: 5 Teaching and Education: [0 Administration: 6]                                                                                         | spend in each of the below are<br>information on any certification<br>Family Medicine                                              | as of practice?                                           | Boarc<br>Certifie<br>(Yes V<br>Sa           | IN Specialty board regulatin<br>Name of Certifying<br>Board<br>ABFM<br>(ABFM)<br>Ver/Add Row   | g the profession<br>Specialty?                 | n for which you are certified,<br>Issue Date<br>07/01/2022  | and denote which is your primary |
| tow many hours per week do you s Specialties If you are Board Certified, provide specialty. Areas of Practice How many hours per week do you Clinical Practice: [2] Research: [5] Teaching and Education: [5] Medical Related Volunter Services [6]                                                               | spend in each of the below are<br>information on any certification<br>Specia<br>Family Medicine                                    | as of practice?                                           | Boarc<br>Certific Yess<br>Sa                | Inv specialty board regulatin<br>I Name of Certifying<br>Board<br>ABFM<br>(ABFM)<br>ve/Add Row | g the professic<br>Specially?                  | n for which you are certified,<br>Issue Date<br>07/01/2022  | and denote which is your primary |
| tow many hours per week do you s Specialties If you are Board Certified, provide specialty. Areas of Practice How many hours per week do you Clinical Practice: [2] Research: [5] Teaching and Education: [5] Medical Related Volunter Services: [2] Delivering Bables: [0] Telemetrice: [27]                     | spend in each of the below are<br>information on any certification<br>Specia<br>Family Medicine                                    | as of practice?                                           | Ity from a Boarr<br>Certifie<br>Ves v<br>Sa | Inv specialty board regulatin<br>I Name of Certifying<br>Board<br>ABFM<br>Ve/Add Row           | g the profession<br>Specialty?                 | n for which you are certified,<br>Issue Date<br>07/01/2022  | and denote which is your primary |
| tow many hours per week do you s Specialties If you are Board Certified, provide specialty. Areas of Practice How many hours per week do you Clinical Practice: [2] Research: [5] Teaching and Education: [5] Medical Related Volunteer Services: [2] Delivering Babies: [0] Tetemedicine: [1][                   | spend in each of the below are<br>information on any certification<br>Family Medicine                                              | as of practice?                                           | Ity from a Boarr<br>Certifie<br>Ves v<br>Sa | Iny specialty board regulatin<br>Name of Certifying<br>d<br>Board<br>j<br>ABFM<br>ve/Add Row   | g the profession<br>Specialty?                 | n for which you are certified,<br>Issue Date<br>07/01/2022  | and denote which is your primar, |
| tow many hours per week do you s Specialties If you are Board Certified, provide specialty. Areas of Practice How many hours per week do you Clinical Practice: 2 Research: 5 Teaching and Education: 0 Administration: 5 Medical Related Volunteer Services: 2 Delivering Babies: 0 Telemedicine: T(             | spend in each of the below are<br>information on any certification<br>Family Medicine<br>spend in each of the below are<br>a       | as of practice?                                           | Board<br>Certifie<br>Sav                    | Iny specialty board regulatin<br>I Name of Certifying<br>d Board<br>ABFM<br>ve/Add Row         | g the profession                               | n for which you are certified,<br>Issue Date<br>07/01/2022  | and denote which is your primary |
| tow many hours per week do you s Specialties If you are Board Certified, provide specialty. Areas of Practice How many hours per week do you Clinical Practice: [2] Research: [5] Teaching and Education: [0] Administration: [5] Medical Related Volunter Services: [2] Delivering Babies: [0] Telemedicine: [1] | spend in each of the below are<br>information on any certification<br>Family Medicine<br>spend in each of the below are<br>a       | as of practice?                                           | Board<br>Certific<br>Ves -<br>Sa            | I Name of Certifying<br>d Board<br>ABFM<br>ve/Add Row                                          | g the profession<br>Primary<br>Specialty?      | n for which you are certified,<br>Issue Date<br>07/01/2022  | and denote which is your primary |

17. Next, users can input Hospital Privileges. Please only include <u>current</u> privileges. When done, click Save and Continue.

| ist all hospitals at which you currently hold | staff privileges. The term "hospital" mean | s a facility that provides inp | patient and outpatient care | and servi |
|-----------------------------------------------|--------------------------------------------|--------------------------------|-----------------------------|-----------|
|                                               | Hospital Name                              | Street Address                 | City/State/Zip              | Delete    |
|                                               | UF Health Jacksonville                     |                                | Jacksonville, FL            |           |
|                                               |                                            |                                |                             |           |
|                                               |                                            | Save / Add Row                 |                             |           |
|                                               |                                            |                                |                             |           |
|                                               |                                            |                                |                             |           |
|                                               |                                            |                                |                             |           |
|                                               |                                            | Save and Continu               | e                           |           |

18. Next, users can answer the Application Questions. If an applicant answers "Yes" on some questions, it may require a personal explanation and/or supporting documentation. When done, click Submit.

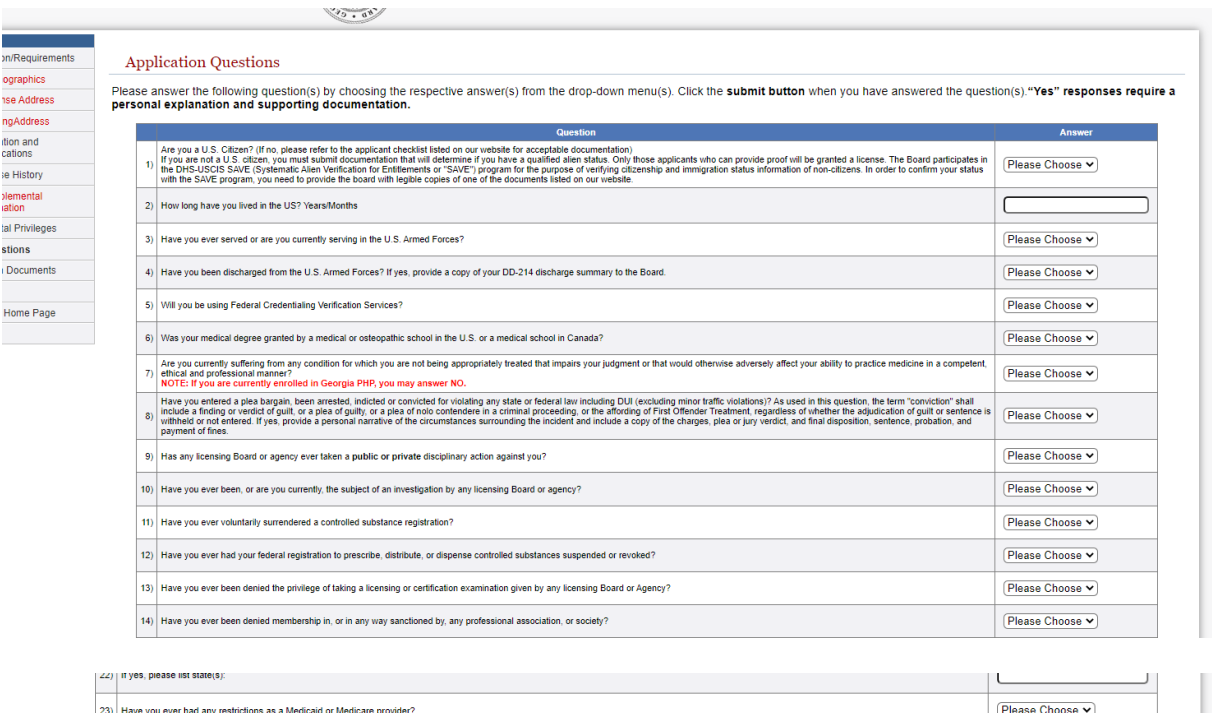

| 23) | Have you ever had any restrictions as a Medicaid or Medicare provider?      | Please Choose 🗸 |
|-----|-----------------------------------------------------------------------------|-----------------|
| 24) | Are you currently in default on child support payments?                     | Please Choose V |
| 25) | Do you intend to practice medicine in Georgia?                              | Please Choose 🗸 |
| 26) | If you intend to practice medicine in Georgia, provide your practice plans: |                 |
|     |                                                                             |                 |

## Attestation

By clicking the submit button you hereby swear or affirm under the penalties of false swearing that you understand and have answered the questions truthfully to the best of your knowledge.

## Submit

19. Next, users can upload supporting documentation.

## <u>Please attach all supporting documentation here</u>. Failure to attach documents MAY CAUSE <u>SIGNIFICANT DELAYS in the application process</u>.

When done, click Continue.

| * Demographics  * License Address * MailingAddress |                                                                                                    | Do                                                                                    |                                                                                  |                                                 |  |  |  |  |  |
|----------------------------------------------------|----------------------------------------------------------------------------------------------------|---------------------------------------------------------------------------------------|----------------------------------------------------------------------------------|-------------------------------------------------|--|--|--|--|--|
| * Demographics  * License Address * MailingAddress |                                                                                                    | Document Upload                                                                       |                                                                                  |                                                 |  |  |  |  |  |
| * License Address<br>* MailingAddress              |                                                                                                    |                                                                                       |                                                                                  |                                                 |  |  |  |  |  |
| * MailingAddress                                   | Use this page to upload documents to the GA Composite Medical Board that<br>to select your document type for each document uploaded.                                                                                                    | pertain to your license application or rene                                           | val. Be sure to use a descriptive file name for each document uploaded, e.g. "Jo | ohn Doe Med School Diploma", and use the dropdo |  |  |  |  |  |
| -                                                  | Any documents that require notarization or an original signature, primary sour                                                                                                    | ce documents, and documents that are r                                                | quired to be submitted in sealed/signed envelope may not be uploaded. Please     | send these documents, with a copy of your       |  |  |  |  |  |
| Education and<br>Certifications                    | application receipt, via US Mail to the address below.  General Composite Medical Board                                                                                                    |                                                                                       |                                                                                  |                                                 |  |  |  |  |  |
| License History                                    |                                                                                                    | 2 Pear                                                                                | htree St NW, 6th Floor<br>Ilanta, GA 30303                                       |                                                 |  |  |  |  |  |
| * Supplemental<br>Information                      | Listed below are the only documents that can be uploaded and the only                                                                                                    | acceptable format is PDF.                                                             |                                                                                  |                                                 |  |  |  |  |  |
| Hospital Privileges                                | a. CV/Resume<br>b. Documentation of CMEs                                                                                                    |                                                                                       |                                                                                  |                                                 |  |  |  |  |  |
| * Questions                                        | <ul> <li>c. For U.S. Citizens and Qualified Alien Status, verifiable documents (Driver's<br/>d. Documentation of Military Discharge (DD214)</li> </ul>                                                                                               | License, Passport)                                                                    |                                                                                  |                                                 |  |  |  |  |  |
| Attach Documente                                   | d. Documentation of Miltary Discharge (DD214)     e. Malgractice Court Documents – NOT FORM E Malgractice Questionnaire                                                                                                    |                                                                                       |                                                                                  |                                                 |  |  |  |  |  |
| Attach Documents                                   | f. Documentation of National Practitioner Databank query                                                                                                    |                                                                                       |                                                                                  |                                                 |  |  |  |  |  |
| Finish                                             | f. Documentation of National Practitioner Databank query                                                                                                    |                                                                                       |                                                                                  |                                                 |  |  |  |  |  |
| Finish<br>icensing Home Page                       | f. Documentation of National Practitioner Databank query Files may not exceed 3 MB.                                                                                                    |                                                                                       |                                                                                  |                                                 |  |  |  |  |  |
| Finish<br>icensing Home Page                       | f. Documentation of National Practitioner Databank query Files may not exceed 3 MB. Filesae DO NOT combine document files into a single upload, as this                                                                                              | may cause a delay in the processing of y                                              | pur application.                                                                 |                                                 |  |  |  |  |  |
| Finish<br>censing Home Page<br>ogout               | Cocumentation of National Practitioner Databank query     Files may not exceed 3 MB.     Please DO NOT combine document files into a single upload, as this     Document Name                                                                        | may cause a delay in the processing of y<br>View                                      | our application.<br>Type                                                         | Delete                                          |  |  |  |  |  |
| Finish<br>ensing Home Page<br>gout                 | f. Documentation of National Practitioner Databank query Files may not exceed 3 MB. Pieses DO NOT combine document files into a single upload, as this Document Name CV.pef                                                                          | may cause a delay in the processing of y<br>View<br>View<br>View                      | our application.<br>Resume V                                                     | Delete<br>Delete                                |  |  |  |  |  |
| Finish<br>censing Home Page                        | f. Documentation of National Practitioner Databank query Files may not exceed 3 MB. Pilease DO NOT combine document files into a single upload, as this Document Name CVpdf Pasport.pdf                                                              | may cause a delay in the processing of y<br>View<br>View (CV<br>View (Ph              | vur application.<br>Resume ♥)<br>to ID ♥                                         | Delete<br>Delete<br>Delete                      |  |  |  |  |  |
| Finish<br>ensing Home Page<br>gout                 | f. Documentation of National Practitioner Databank query Files may not exceed 3 MB. Files and protein the single upload, as this Files DO NOT combine document files into a single upload, as this Document Name Void Pasaport pet Material Even pet | may cause a delay in the processing of y<br>View<br>View (CP)<br>View (Ma<br>View (Ma | our application. Type Resume to ID rection Type                                  | Delete<br>Delete<br>Delete<br>Delete            |  |  |  |  |  |

20. Next, users can review all information on the application on the Application Summary page. When done, users can either select Save Application to save progress and not officially submit the application OR select Pay Online to officially submit the application and get directed to the Board's payment processor.

| uction/Requirements                                                                                                | Application Summary                                                                                                    |                                                                                                    |                                                                                                    |                                                                                                    |                                                                                                    |                                                                                            |
|----------------------------------------------------------------------------------------------------|----------------------------------------------------------------------------------------------------|----------------------------------------------------------------------------------------------------|----------------------------------------------------------------------------------------------------|----------------------------------------------------------------------------------------------------|----------------------------------------------------------------------------------------------------|--------------------------------------------------------------------------------------------|
| emographics                                                                                                    |                                                                                                    |                                                                                                    |                                                                                                    |                                                                                                    |                                                                                                    |                                                                                            |
| cense Address                                                                                                    | The changes you have made are listed below.                                                                                                    | Please review this information carefully to e                                                                                                    | nsure it is correct. You n                                                                                                    | may go back to any step in this                                                                                                    | process by clicking the corresponding                                                                                                    | ng link on the left.                                                                       |
| allingAddress                                                                                                    | When you have verified your information, click                                                                                                    | the Pay Online button to pay all applicable                                                                                                    | fees and submit your ap                                                                                                    | pplication. If you do not wish to                                                                                                    | pay at this time, please click the Ma                                                                                                    | il Payment button to                                                                       |
| ication and                                                                                                    | submit your online application. Please note yo                                                                                                    | our application will not be processed unti                                                                                                    | i payment is received.                                                                                                    |                                                                                                    |                                                                                                    |                                                                                            |
| trications                                                                                                    |                                                                                                    | Please note th                                                                                                    | at application fees are n                                                                                                    | non-refundable.                                                                                                    |                                                                                                    |                                                                                            |
| Inse History                                                                                                    | Licenses                                                                                                    |                                                                                                    |                                                                                                    |                                                                                                    |                                                                                                    |                                                                                            |
| rmation                                                                                                    | Physician                                                                                                    |                                                                                                    |                                                                                                    |                                                                                                    |                                                                                                    |                                                                                            |
| pital Privileges                                                                                                   | Profession: Physicians                                                                                                    | License Number:                                                                                                    | Pending                                                                                                    | License Status:                                                                                                    | Pending Application                                                                                                    |                                                                                            |
| estions                                                                                                    | Issue Date:                                                                                                    | Expiration Date:                                                                                                    |                                                                                                    |                                                                                                    | 0.11                                                                                                    |                                                                                            |
| ch Documents                                                                                                    |                                                                                                    |                                                                                                    |                                                                                                    |                                                                                                    |                                                                                                    |                                                                                            |
| sh                                                                                                    | Address Changes/Confirmations                                                                                                    |                                                                                                    |                                                                                                    |                                                                                                    |                                                                                                    |                                                                                            |
| ig Home Page                                                                                                    | License Holder Address                                                                                                    |                                                                                                    |                                                                                                    |                                                                                                    |                                                                                                    |                                                                                            |
|                                                                                                    |                                                                                                    | 2 MLK Jr Drive SE                                                                                                    |                                                                                                    |                                                                                                    |                                                                                                    |                                                                                            |
|                                                                                                    |                                                                                                    | East Tower, 11th Floor<br>Atlanta, GA 30334<br>danielrdorsey1@gmail.com<br>4046553913                                                                                                    |                                                                                                    |                                                                                                    |                                                                                                    |                                                                                            |
|                                                                                                    | Practice Location:                                                                                                    | 404000010                                                                                                    |                                                                                                    |                                                                                                    |                                                                                                    |                                                                                            |
|                                                                                                    |                                                                                                    | 2 Peachtree Street NW                                                                                                    |                                                                                                    |                                                                                                    |                                                                                                    |                                                                                            |
|                                                                                                    |                                                                                                    | Atlanta, GA 30303                                                                                                    |                                                                                                    |                                                                                                    |                                                                                                    |                                                                                            |
|                                                                                                    |                                                                                                    | medbd@dch.ga.gov                                                                                                    |                                                                                                    |                                                                                                    |                                                                                                    |                                                                                            |
|                                                                                                    |                                                                                                    |                                                                                                    |                                                                                                    |                                                                                                    |                                                                                                    |                                                                                            |
|                                                                                                    |                                                                                                    | you ever been issued a restricted DEA registration?                                                                                                    |                                                                                                    |                                                                                                    |                                                                                                    |                                                                                            |
|                                                                                                    | Have<br>If you have a DEA number, have you registered with<br>Have you ever been named as a party in a matgr<br>Have you ever resigned from a hosptal staff pos<br>Do you have any applicat                                                                                                    | you even outen been been been a restricted a DEA registration?<br>the Prescription Drug Monitoring Program? If not, he<br>actics suit, arbitration hearing, State Review panel pr<br>lition or training program after a complaint or peer rev<br>tions for licensure pending before any other licensing<br>If yes, please list state(s):                                                                                                    | ease register at georgia.pmp<br>roceeding, or a VA/Federal ag<br>riew action has been initiated<br>Board or agency?                                                                                                    | paware.net/login.<br>gency review?<br>I against you?                                                                                                    | N<br>N<br>N<br>N<br>N                                                                                                    |                                                                                            |
|                                                                                                    | Have<br>If you have a DEA number, have you registered with<br>Have you ever been named as a party in a major<br>trave you ever resigned from a hospital staff good<br>Do you have any applicat<br>Do you have any applicat<br>Are vou ever<br>Are vou ever<br>Ar                                                                                                    | Job even soluntarine unstatured a DEC application;<br>the Prescription Drug Monitorine program? I not ple<br>actice suit arbitration hearing. State Review parel pri-<br>tion of training program after a complaint or peer revi<br>tions for licensure pending before any other licensing<br>If yes, please list state(s):<br>rt had any restrictions as a Medicaid or Medicate pro<br>ou currently in default on child support parments?                                                                                                    | ease register at georgia.pmp<br>roceeding, or a VA/Federal ag<br>riew action has been initiated<br>Board or agency?<br>wider?                                                                                                    | paware.net/login.<br>gency review?<br>against you?                                                                                                    | N<br>N<br>N<br>N<br>N<br>N<br>N                                                                                                    |                                                                                            |
|                                                                                                    | Have<br>Have you ever ea DEA number, have you registered with<br>Have you ever teen named as a path / a namp<br>Have you ever resigned from a hospita staff pos<br>Do you have any application<br>Have you ever<br>Are you ever<br>Are you                                                                                                    | Joe ers okanisation in teated at 2014 of 2014 of 2014<br>the Prescription Drug Montoring Program? If not, ple<br>dictic suit, athlation hearing, 3144 Review parel pri<br>tition of training program after a complaint or peer rev<br>form for the sense pending before any other locarities<br>of type, please list state(s).<br>If yea, please list state(s)<br>is had any restrictions as a Medicad of Medicare pro<br>our currently in default on child support payments?<br>To you limited to practice medicine of Acetta                                                                                                    | ease register at georgia.pmp<br>roceeding, or a VA/Federal ag<br>iew action has been initiated<br>Board or agency?<br>wider?                                                                                                    | paware.net/login.<br>gency review?<br>against you?                                                                                                    | N<br>N<br>N<br>N<br>N<br>N<br>N<br>N<br>N<br>N<br>N<br>N<br>N<br>N                                                                                                    | -tration policy                                                                            |
|                                                                                                    | Have<br>Hyou have a DEA number. have you registere face or<br>Have you ever toen named as a party in a major<br>Have you ever resigned from a hospital staf poo<br>Have you ever resigned from a hospital staf poo<br>Do you have any applicat<br>Have you ever<br>Have you ever<br>H                                                                                                    | you exer countarily surresteed a DE3 registration?<br>The Prescription Down Montoring Program II not, pie<br>sactice suit, arbitration hearing, State Review panet pri<br>tion or training program affer a compating to the constan-<br>tions for licensure panding before any other locating<br>the data and the state of the state of the constant<br>production of the state of the state of the state of the<br>you currently in default on child support payments?<br>o practice medicine in Georgia, provide your practice                                                                                                    | ease register at georgia.pmg<br>occeding, or a VA/Federal ay<br>few action has been initiated<br>Board or agency?<br>vvider?<br>p plans:                                                                                                    | paware.net/login.<br>gency review?<br>against you?                                                                                                    | N<br>N<br>N<br>N<br>N<br>N<br>Y<br>Primary care in an ou                                                                                                    | itpatient setting                                                                          |
| Attachments                                                                                                    | Have<br>Hyou have a DEA number, have you segilat have on<br>Have you ever teen named as a payly na major<br>Have you ever resigned from a hospital staf boyou<br>Have you ever resigned from a hospital staf boyou<br>Have you ever<br>All of<br>If you intend t                                                                                                    | you exer countarily surrendered a DE3 registration".<br>In the Prescription Down Montoring Program II not, pie<br>sactice surl, arbitration hearing, State Review panel pri<br>tion or training program after a complaint or gene rev-<br>tions for licensure panding before any other licensing<br>If yes, please list state(s).<br>you currently in default on child support payments?<br>o practice medicine in Georgia, provide your practice<br>practice medicine in Georgia, provide your practice                                                                                                    | ease register at georgia.pmp<br>roceeding, or a VA/Federal ag<br>rew action has been initiated<br>Board or agency?<br>ovider?<br>o plans.                                                                                                    | paware.net/login.<br>gency review?<br>against you?                                                                                                    | N<br>N<br>N<br>N<br>N<br>N<br>Primary care in an ou                                                                                                    | itpatient setting                                                                          |
| Attachments                                                                                                    | Have<br>Hypou have a DEA number, have you regime a real<br>Have you ever been named as a payly na<br>Have you ever resigned from a hospital staff poor<br>Have you ever resigned from a hospital staff poor<br>Do you have any applicat<br>Do you have any applicat<br>Have you ever<br>Are you<br>Hypou hered<br>Hypou hered<br>Hypou hered                                                                                                    | you exer columbity surresteed a DEA registration?<br>The Prescription Down Montoning Program II and, pile<br>tactice suit, arbitration hearing, State Review panel pro-<br>tions for licensure panding before any other location<br>IF you passe is its table);<br>If had any restrictions as a Medicaid or Medicare pro<br>our currently, in default on child support anyments?<br>De you intend to practice medicine in Georgia<br>provide you intend to practice medicine in Georgia<br>provide you intend to practice medicine in Georgia<br>provide your practice medicine in Georgia<br>practice medicine in Georgia, provide your practice<br>terme                                                                                                    | ease register at georgia.pmp<br>roceeding, or a VA/Federal ag<br>iew action has been inflated<br>Board or agency?<br>wider?<br>plans:                                                                                                    | oswaro.net/login.<br>gency review?<br>against you?<br>Docum                                                                                                    | N<br>N<br>N<br>N<br>N<br>N<br>Y<br>Primary care in an ou<br>nent Type                                                                                                    | itpatient setting<br>View                                                                  |
| Attachments<br>CV.pdf                                                                                              | Have<br>Hyou have a DEA number. have you registered on<br>Have you ever been named as a party in a major<br>Have you ever resigned from a hospital staf poor<br>Do you have any applicat<br>Do you have any applicat<br>Have you ever resigned from a hospital staf poor<br>Have you ever resigned from a hospital staf poor<br>Have you ever resigned from a hospital staf poor<br>Have you ever resigned from a hospital staf poor<br>Have you ever resigned from a hospital staf poor<br>Have you ever resigned from a hospital staf poor<br>Have you ever resigned from a hospital staf poor<br>Have you have a poor<br>Have you have any applicat<br>Have you ever resigned from a hospital staf poor<br>Have you have any applicat<br>Have you have any applicat<br>Have you have you have any applicat<br>Have you have you have any applicat<br>Have you have you have you have any applicat<br>Have you have you have you have you have                                                                                                    | yoe eer voluntarity surrestered a DEA registration",<br>the Prescription Downkorting Program II not, pie<br>sactice suit, arbitration hearing, State Review panel pro-<br>tion or honing program Alter a comparison of the sur-<br>tion or honing program Alter a comparison of the sur-<br>ling of the survey of the survey of the survey of the survey<br>of the survey of the survey of the survey of the survey of the<br>program of the survey of the survey of the survey of the<br>you currently in default on child support payments?<br>of particle medicine in Georgia, provide your practice<br>lame                                                                                                    | ease register at georgia.pmp<br>oceeding, er a VA-Federal ag<br>tieve action has been initialed<br>Board or agency?<br>vivider?<br>b plans:<br>CV/Res<br>Drate II                                                                                                    | asiware netificipiin<br>gency review?<br>against you?<br>against you?<br>Docum<br>Docum                                                                                                    | N<br>N<br>N<br>N<br>N<br>N<br>N<br>Y<br>Primary care in an ou                                                                                                    | ipatient setting<br>View<br>View<br>View                                                   |
| Attachments<br>CV.pdf<br>Passport.pdf<br>Maloractice 1                                                             | Have<br>Have you a DEA number. have you register to any<br>Have you ever been named as a party in a major<br>Have you ever resigned from a hospital staf boo<br>Do you have any applicat<br>Have you ever resigned from a hospital staf boo<br>Do you have any applicat<br>Have you ever resigned from a hospital staf boo<br>Have you ever resigned from a hospital staf boo<br>Have you ever resigned from a hospital staf boo<br>Have you have any applicat<br>Have you have any applicat<br>Have you ever resigned from a hospital staf boo<br>Have you have any applicat<br>Have you have any applicat<br>H                                                                                                    | vor exer volntahly surrestered a DEA registration?<br>I the Prescription Down Montoring Program II find, pie<br>sacise suit, arbitration hearing, State Review panel pri<br>ison of training program Afra a compatibilito or per rev<br>tions for licensure panding before any other locations<br>to the dam versifications as a Medica or Medicare pro<br>you currently in default on child support payments?<br>o practice medicine in Georgia, provide your practice<br>terms                                                                                                    | ease register at georgia.pmp<br>oceeding, or a VA/Federal ag<br>fevr action has been initiated<br>Board or agency?<br>wider?<br>or plans:<br>CVV/Res<br>Photo II<br>Matorat                                                                                                    | anwara.extitogin.<br>gency.rexiev?<br>I sgainst you?<br>Docum<br>D<br>D<br>Cicle Type                                                                                                    | N<br>N<br>N<br>N<br>N<br>Y<br>Primary care in an ou                                                                                                    | View<br>View<br>View<br>View<br>View                                                       |
| Attachments<br>CV.pdf<br>Passport.pdf<br>Malpractice<br>NPDB query                                                 | Have<br>If you have a DEA number, have you regime to a you<br>Have you ever seem named as a path or mayon<br>Have you ever resigned from a hospital staf poor<br>Do you have any applicat<br>Have you ever<br>Are you ever<br>Are                                                                                                    | ope exer voluntarily surrestered a DEA registration"<br>the Prescytoto Down Montoring Program II indu jale<br>scice suit, arbitration hearing. State Review panel pri<br>scice suit, arbitration hearing. State Review panel pri<br>Mark Science and Science and Science pro-<br>ter and any restrictions as a Medicate and<br>provide surrestly in default on shift support payments'<br>o practice medicine in Georgia, provide your practice<br>ame                                                                                                    | asté régister et goor placement<br>occessing, er a Voil redera à<br>prive action tablement<br>Board or agency?<br>vivider?<br>a plans:<br>CV/Res<br>Photo II<br>Malprar<br>NPD6/1                                                                                                    | paware.net/login.<br>gency review?<br>sgainst yoo?<br>Docum<br>D<br>D<br>Citoe Type<br>NPHIP Self-Query                                                                                                    | N<br>N<br>N<br>N<br>N<br>N<br>Y<br>Primary care in an ou                                                                                                    | vipatient setting<br>View<br>View<br>View<br>View<br>View                                  |
| Attachments<br>CV.pdf<br>Passport.pdf<br>Majpractice I<br>NPDB query<br>Daniel Ray D                               | Have<br>Have you exp DEA number. here you register to evo<br>Have you ever been named as a party in a major<br>Have you ever resigned from a hospital staf boo<br>Do you have any applicat<br>Have you ever resigned from a hospital staf boo<br>Do you have any applicat<br>Have you ever<br>Have you ever<br>Have you ever<br>Have you ever<br>Have you ever<br>Have you have any applicat<br>Have you have any applicat<br>Have you have you have any applicat<br>Have you have any applicat<br>Have you have any applicat<br>Have you have any applicat<br>Have you have you have you have you have you have you have you have you have you have you have you have you have you have you have you have                                                                                                    | yoe eer voluntarity surrestered a DEA registration?<br>He Prescription Dovid Montoring Program II find, jap<br>sactice suit, arbitration hearing, State Review panel pri<br>tation or fraining program after a compating tation of the<br>tions for licensure panding before any other licensing<br>the dam versetricions as a Medicate on Medicare pro<br>you currently, in default on child support payments?<br>o practice medicine in Georgia, provide your practice<br>tame                                                                                                    | ease register al georginamo<br>orcenting, or a Va/Federa al<br>revea colon hab elem Initiade<br>Board or agency?<br>vvider?<br>plans:<br>CVV/Res<br>Photo II<br>Matprat<br>NPDB/<br>Online I                                                                                                    | aswer and login<br>gency review?<br>I against you?<br>Docum<br>Sume<br>D<br>Citice Type<br>NPHIP Self-Query<br>Initial Application                                                                                                    | N<br>N<br>N<br>N<br>N<br>N<br>Primary care in an ou                                                                                                    | Ipatient setting<br>View<br>View<br>View<br>View<br>View<br>View<br>View                   |
| Attachments<br>CV.pdf<br>Passport.pdf<br>Malpractic<br>NPDB query<br>Daniel Ray D                                  | Have<br>If you have a DEA number, they you segificate or<br>Have you ever encoded as a party in a major<br>Have you ever resigned from a hospital staff por<br>Have you ever resigned from a hospital staff por<br>Do you have any applicat<br>Have you ever<br>All as<br>If you intend the<br>Document M<br>f<br>for<br>poff<br>poff<br>poff<br>Dorsey_APP_20230323.pdf                                                                                                    | you exer volantarily surresdeed a DEA registration?<br>He Prescription Dwinkomen Program II not, pie<br>sactice sur, arbitration hearing, State Review panel pri<br>tion or training program Afra a compating and the operative<br>tions for licensure panding before any other losning<br>If yes, please his state(a).<br>Visite and the subscription of the density of<br>visite and the subscription of the density of<br>visite and the subscription of the density of<br>provide unrefly in default on child support payments?<br>a practice medicine in Georgia, provide your practice<br>same                                                                                                    | ease register al georgia.em<br>orcenting, or a Vol-Fectral al<br>lease action has been initiated<br>Beard or agency?<br>vvder?<br>cvvder?<br>cvvder? | paware.net/login.<br>gency.review?<br>spanst you?<br>Docum<br>D<br>Citice Type<br>NFHIP Self-Query<br>Initial Application                                                                                                    | N<br>N<br>N<br>N<br>N<br>Y<br>Y<br>Primary care in an ou                                                                                                    | tipatient setting<br>View<br>View<br>View<br>View<br>View<br>View<br>View                  |
| Attachments<br>CV.pdf<br>Passport.pdf<br>Malpractice i<br>NPDB query<br>Daniel Ray [                               | Have<br>Have you explore a DEA number, have you registered on<br>Have you ever been named as a party in a major<br>Have you ever resigned from a hopal stat goo<br>Do you have any applicat<br>Do you have any applicat<br>Be they you ever<br>Have you ever<br>Have you ever<br>Have you have any applicat<br>Be they you have any applicat<br>Have you have any applicat<br>Have you have any applicat<br>Have you have any applicat<br>Have you have any application<br>Have you have any application<br>Have you have you have any application<br>Have you have any application<br>Have you have you have you have you have you have you have you have you have<br>Have you have you have                                                                                                    | ore exer voluntarily surresteeds a DEA registration?<br>Here Prescription Down Montoring Program II find, jue<br>sactors suit, arbitration hearing, State Review panel pri<br>sactors suit, arbitration hearing, State Review panel pri<br>I'ves, please list states)<br>I'ves please list states)<br>Produce and the support payments?<br>Produce medicene en comparents<br>provide your practice medicine in Comparents<br>practice medicene in Georgia, provide your practice<br>lame                                                                                                    | eate register at georgia.pmp<br>roceeding. er a VAR-federal at<br>leve action has been initiated<br>Board or agency?<br>wider?<br>o plans:<br>CV//Res<br>Photo II<br>Majprar<br>NPDato<br>Online I<br>ect please press the P                                                                                                    | aswere notifogin<br>gency review?<br>against you?<br>Docur<br>D<br>Choc Type<br>D<br>Choc Type<br>D<br>Choc Type<br>NPHIP Self-Query<br>Initial Application<br>2ay Online button                                                                                                    | N N N N N N N N N Primary care in an ou                                                                                                    | Ipatient setting<br>View<br>View<br>View<br>View<br>View<br>View<br>View                   |
| Attachments<br>CV pdf<br>Passport pdf<br>Matpractice I<br>NPDB query<br>Daniel Ray D                               | Have<br>Have<br>If you have a DEA number. have you register as<br>Have you ever been named as a party in a major<br>Have you ever resigned from a hospital staf por<br>Do you have any septicat<br>Mave you ever resigned from a hospital staf por<br>Do you have any septicat<br>Have you ever<br>Have you ever<br>Have you ever<br>Have you ever<br>Have you ever<br>Have you have any septicat<br>Do you have any septicat<br>If you intend t<br>Document M<br>for<br>Form pdf<br>Dorsey_APP_20230323.pdf                                                                                                    | Jog exer volantarily surresideed a DEA registration?<br>He Prescription Down Montoring Program If Hot, pie<br>satice suit, arbitration hearing, State Review panel pri<br>tactice suit, arbitration hearing, State Review panel pri<br>tanta for training program after a company<br>tanta for training program after a company<br>tanta for training program after a company<br>tanta for the company after a company<br>tanta any refericons as a Moticato in Medicare pro<br>procucurently in default on child support payments?<br>practice medicine in Georgia, provide your practice<br>tame<br>If all the above information is corre-                                                                                                    | ease register al georgina.mg<br>orcenting, or a Va/Federa al<br>Board or agency?<br>wider?<br>plans:<br>CV/Res<br>Photo II<br>Matprat<br>NPDB//<br>Online I<br>ect please press the <b>P</b>                                                                                                    | anware netflogin<br>gency review?<br>I against you?<br>Docum<br>Sume<br>D<br>Citice Type<br>NPHIP Self-Query<br>Initial Application<br>Pay Online button.                                                                                                    | N<br>N<br>N<br>N<br>N<br>N<br>Y<br>Primary care in an cu                                                                                                    | Itpatient setting<br>View<br>View<br>View<br>View<br>View<br>View<br>View                  |
| Attachments<br>CV.pdf<br>Passport.pdl<br>Malpractice<br>NPDB query<br>Daniel Ray D                                 | Here Here Here Here Here Here Hore Here He                                                                                                    | In ever volantarily surresteed a DEA registration?<br>Intersection Down Montoring Program If ind, pip<br>sactice suit, arbitration hearing, State Review panel pri-<br>tactice suit, arbitration hearing, State Review panel pri-<br>tions for licensure paneling before any other locations<br>in first, personal state state(a).<br>In the subscription of the second state state(a)<br>or our currently in default on child support payments?<br>o practice medicine in Georgia, provide your practice<br>tame<br>If all the above information is corror<br>ise please go back and correct any inform                                                                                                    | ease register al georgia.em<br>rosenting, er a Vol-Federa al<br>reservation hab been initiated<br>Beard or agency?<br>vvider?<br>plans:<br>CV/Res<br>Photo IU<br>Malprac<br>Malprac<br>Malprac<br>Malprac<br>INPDB/I<br>Online I<br>ect please press the <b>P</b>                                                                                                    | paware.net/login.<br>gency.review?<br>spanst you?<br>D<br>D<br>Cicle Type<br>NPHIP Self-Query<br>Initial Application<br>Pay Online button.<br>ary or or click Save Applica                                                                                                    | N<br>N<br>N<br>N<br>N<br>Primary care in an ee                                                                                                    | tpatient setting<br>View<br>View<br>View<br>View<br>View<br>View                           |
| Attachments<br>CV.pdf<br>Passport.pdf<br>Malpractice i<br>NPDB query<br>Daniel Ray [                               | Have<br>Have<br>State of the second second secon                                                                                                    | ore exer voluntarily surresteed a DEA registration?<br>In the Prescription Down Montoring Program If Ind., jue<br>tactice suit, arbitration hearing. State Review panel pro-<br>statice suit, arbitration hearing. State Review panel pro-<br>ing in a program after a comparing the compari-<br>tion or training program after a comparing the compari-<br>tion or training program after a comparing the compari-<br>provide surface medicine in Ceregia?<br>Program and the support provide your practice<br>terms<br>If all the above information is correc-<br>tise please go back and correct any inform                                                                                                    | ease register at georgia.pmp<br>roceeding. er a VA/Federa Ja<br>web action has been initiated<br>Board er agency?<br>wider?<br>b plans:<br>CV//Res<br>Photo II<br>Majpra<br>NPDB/I<br>Online I<br>ect please press the <b>P</b><br>mation that is necessa                                                                                                    | aswere netflogin<br>gency review?<br>against you?<br>Docur<br>sume<br>D<br>D<br>C<br>Citee Type<br>VPHIP Self-Query<br>Initial Application<br>Pay Online button,<br>ary or or click Save Applica                                                                                     | N<br>N<br>N<br>N<br>Primary care in an ou<br>Primary care in an ou                                                                                                    | -tpatient setting<br>View<br>View<br>View<br>View<br>View<br>View<br>View                  |
| Attachments<br>CV pdf<br>Passport.pde<br>Malpractic<br>NPDB query<br>Daniei Ray D                                  | Have<br>Have<br>If you have a DEA number. Inne you register as<br>Have you ever been named as a party in a major<br>Have you ever resigned from a hospital staf boo<br>Do you have any septicat<br>Mare you ever<br>Have you ever resigned from a hospital staf boo<br>Do you have any septicat<br>Have you ever<br>Have you ever<br>Have you ever<br>Have you ever<br>Have you ever<br>Have you have any septicat<br>Do used to the set of the set of the set<br>for<br>Form pdf<br>Cotherwi                                                                                                    | ore exer volantarily surresideed a DEA registration?<br>I have been sound in the preservice norm if ind, jup<br>actice suit, arbitration hearing. State Review panel pri-<br>tactice suit, arbitration hearing. State Review panel pri-<br>tions for learning program after a company<br>term of the interview paneling before any other learning<br>to a dark state term of the second of the second<br>prove currently in default on child support payments?<br>a particle medicine in Georgia, provide your practice<br>terms<br>If all the above information is corri-<br>its please go back and correct any inform                                                                                                    | ease register al georginamo<br>orcenting, or a VaR-federa al<br>Board or agency?<br>wider?<br>plans:<br>CV/Res<br>Photo II<br>Malprac<br>NPDB//<br>Online I<br>ect please press the <b>P</b><br>mation that is necessa                                                                                                    | anwer antilogin<br>gency review?<br>I sgamst you?<br>Sume<br>D<br>Citice Type<br>NPHIP Self-Query<br>Initial Application<br>Pay Online button.<br>ary or or click Save Applica                                                                                                    | N<br>N<br>N<br>N<br>N<br>Primary care in an ou<br>Primary care in an ou                                                                                                    | Ipatient setting<br>View<br>View<br>View<br>View<br>View<br>View<br>View                   |
| Attachments<br>CV.pdf<br>Passport.pdf<br>Malpractice I<br>NPDB query<br>Daniel Ray D                               | Have<br>Have you explore a DEA number. have you registered mini-<br>Have you ever been named as a party in a major<br>Have you ever resigned from a hopal saft goo<br>Do you have any applicat<br>Do you have any applicat<br>Do you have any applicat<br>Have you ever resigned from a hopal saft goo<br>Are you have any applicat<br>Have you ever<br>form pdf<br>portsey_APP_20230323.pdf<br>Otherwi<br>g this application, I swear or affirm that the stat                                                                                                    | one exer voluntarily surresteed a DEA registration?<br>I have a support of the second of the second of the second of the second of the Montenge Program II in all, places and a subtration hearing. State Review panel provide for the single population and the second of the second of the                                           | ease register al georgia.em<br>rosenting, er a Vol-Feerra el<br>IBeard er agency?<br>wwder?<br>CV/Res<br>Photo III<br>Photo III<br>Photo III<br>Halpra<br>NPDB/I<br>Online I<br>ect please press the <b>P</b><br>mation that is necessa<br>correct and that I und                                                                                                    | aware.net/login.<br>gency.review?<br>systemt you?<br>D<br>ctice Type<br>PHIP Self-Query<br>Initial Application<br>Pay Online button.<br>ary or or click Save Applica<br>lerstand that my profile may                                                                                 | N N N N N N N N N Primary care in an oc nent Type tion. be selected for verification of the                                                                                                    | Itpatient setting<br>View<br>View<br>View<br>View<br>View<br>View<br>information provided. |
| Attachments<br>CV.pdf<br>Passport.pdf<br>Majpractice i<br>Majpractice i<br>Daniel Ray []<br>By submitting<br>recog | Have<br>Have you explore a DEA number. here you registers for 30<br>Have you ever been named as a party in a major<br>Have you ever resigned from a hospital staf poor<br>Do you have any splicat<br>Do you have any splicat<br>Have you ever resigned from a hospital staf poor<br>Have you ever resigned from a hospital staf poor<br>Have you ever resigned from a hospital staf poor<br>Have you ever resigned from a hospital staf poor<br>Have you ever resigned from a hospital staf poor<br>Have you ever resigned from a hospital staf poor<br>Have you have any splication of incomp<br>party of the staf<br>protect that providing false information or incomp                                                                                                    | ore exer volantarily surresteed a DEA registration?<br>I have a support of the second and the preservice moment<br>scales suit, arbitration hearing. State Review panel pri-<br>scales suit, arbitration hearing. State Review panel pri-<br>tions for training program after a comparing<br>the survey of the support of the support of the second<br>transpace is subtated on the decay pro-<br>you currently in default on child support payments?<br>or pactice medicene in Georgia, provide your practice<br>lame<br>If all the above information is corre-<br>ise please go back and correct any inform<br>ements that I have entered are true and<br>lefe information may result in disciplinary<br>interplacements.                                                                                                    | asse register at georgia.pmp<br>orceeding. or a VoR-federa at<br>we action has been initiated<br>Board or agency?<br>wider?<br>bplans:<br>CVV/Res<br>Photo III<br>Maiprar<br>Photo III<br>Maiprar<br>NPDB//<br>Online I<br>ect please press the <b>P</b><br>mation that is necessa<br>correct and that I und<br>y actions against my II                                                                                                    | Docur<br>programme methodin<br>programme you?<br>I against you?<br>Sume<br>D<br>Citcle Type<br>NPHIP Self-Query<br>Initial Application<br>Pay Online button.<br>ary or or click Save Applica<br>lerstand that my profile may<br>iccense pursuant to 0.c.G.A                          | N     N     N     N     N     N     N     Primary care in an ou  sent Type tion. be selected for verification of the     § 43-1-19 and may result in crit                                                                                                    | Itpatient setting View View View View View View View information provided.                 |
| Attachments CV.pdf Passport.pde Malpract.pde NPDB query Daniel Ray D By submitting recog                           | Have<br>Have you expected as a party in a major<br>Have you ever teen named as a party in a major<br>Have you ever resigned from a hopkit at by poor<br>Do you have any applicat<br>Have you ever resigned from a hopkit at by poor<br>Do you have any applicat<br>Have you ever resigned from a hopkit at by poor<br>Have you ever resigned from a hopkit at by poor<br>Have you ever resigned from that the stat<br>prize that providing fatse information or incomp                                                                                                    | voe eer volantahy suresideed a DEA registration?     If exployed and the Prescription Down Montoning Program If end, pile     actice suit, arbitration hearing. State Review panel pile     actice suit, arbitration hearing. State Review panel pile     and any restrictions are a device and other leanning     borous currently, in default on child support payments?     a practice medicine in Georgia, provide your practice     if all the above information is corrivi     isse please go back and correct any Inforn     ements that I have entired are true and     lete information may result in disciplinging                                                                                                    | ease register al georginamu<br>orcenting, et a VaR-federa al<br>Board or agency?<br>wwider?<br>plans:<br>CV/Res<br>Photo II<br>Malpra<br>NPDB//<br>Conline 1<br>ect please press the <b>P</b><br>mation that is necessa<br>correct and that I und<br>y actions against my li                                                                                                    | Docur<br>Sume<br>D<br>Citice Type<br>NPHIP Self-Query<br>Initial Application<br>ary or or click Save Applica<br>terstand that my profile may<br>icense pursuant to O.C.G.A                                                                                                    | N     N     N     N     N     N     N     N     N     Primary care in an ou  enti Type  tion.  be selected for verification of the     §§ 43-1-19 and may result in criti                                                                                                    | Idpatient setting View View View View View View View View                                  |
| Attachments<br>CV.pdf<br>Passport.pdf<br>Malpractice I<br>NPDB quere<br>Daniel Ray D<br>By submitting<br>recog     | Have<br>Have you explore a DEA number. here you registered not<br>Have you ever been named as a party in a major<br>Have you ever resigned from a hopal staff poor<br>Do you have any applicat<br>Do you have any applicat<br>Have you ever resigned from a hopal staff poor<br>Have you ever resigned from a hopal staff poor<br>Have you ever resigned from a hopal staff<br>of the staff of the staff of the staff of the staff of the staff<br>Dorsey_APP_20230323 pdf<br>Otherwing<br>this application, I swear or affirm that the staff<br>prize that providing fatse information or incomp                                                                                                    | ore exer voluntarily surresteed a DEA registration?<br>I have a support of the second of the second of                                           | asse register at georgia.pmp<br>roceeding. er a VA/Federa a<br>le action has been initiated<br>Board or agency?<br>wider?<br>plans:<br>CV/Res<br>Photo II<br>Majprar<br>Majprar<br>NPDation<br>II<br>ect please press the <b>P</b><br>mation that is necessa<br>correct and that I und<br>y actions against my li                                                                                                    | Assesses and flogin<br>gency review?<br>against you?<br>Sume<br>D<br>cicle Type<br>D<br>cicle Type<br>D<br>cicle Type<br>PillP Self-Query<br>Initial Application<br>Pay Online button.<br>ary or or click Save Applica<br>lerstand that my profile may<br>icense pursuant to O.C.G.A | N       N       N       N       N       N       Primary care in an ou   nent Type       tion.   be selected for verification of the \$§ 43-1-19 and may result in critication of the selected for verification of the selected for verification of the select                                                                                                    | Itpatient setting View View View View View View View information provided. I               |
| Attachments CV pdf Passport.pdf Malpractic NPDB query Daniel Ray D By submitting recog                             | Have<br>Have you explore a DEA number. here you register to an<br>Have you ever been named as a party in a major<br>Have you ever resigned from a hospital staf poor<br>Do you have any spoled<br>Have you ever resigned from a hospital staf poor<br>Have you ever resigned from a hospital staf poor<br>Have you ever resigned from a hospital staf poor<br>Are to<br>Are to | ore exer volantarily surresidend a DEA registration?<br>In the Prescription Down Montoring Program If ind, jup<br>actice suit, arbitration hearing. State Review panel pri-<br>scales suit, arbitration hearing. State Review panel pri-<br>tions for funning program after a comparison<br>of the program after a comparison of the description<br>of the program after a comparison of the description<br>of the program after a comparison of the description<br>of the any restrictions as a Motical or Moticare pro-<br>provide used of the description of the description<br>of program and the description of the description<br>of the description of the description of the description<br>of the description of the description of the description<br>of the description of the description of the description<br>is provide your practice description of the description of the<br>description of the description of the description of the description<br>description of the description of the description of the description of the<br>description of the description of the description of the description of the<br>description of the description of the description of the description of the<br>description of the description of the description of the description of the<br>description of the description of the description of the description of the<br>description of the description of the description of the description of the<br>description of the description of the description of th | aase register at georgina.pmg<br>rozeeding. et a VaFredert at<br>weaten has been initiated<br>Board or agency?<br>vivier?<br>it plans:<br>CV/Res<br>Photo III<br>Matprat<br>Photo III<br>Matprat<br>Photo III<br>Matprat<br>NPDB//<br>Online I<br>ect please press the <b>P</b><br>mation that is necessa<br>correct and that I und<br>y actions against my II                                                                                                    | Docur<br>system and login<br>gency review?<br>I against you?<br>Sume<br>D<br>Citcle Type<br>NPHIP Self-Query<br>Initial Application<br>Pay Online button.<br>ary or or click Save Applica<br>lerstand that my profile may<br>icense pursuant to O.C.G.A                              | N     N     N | Information provided. Information provided.                                                |

21. Users will see the Application Fee and can select Proceed to Payment Site to finalize payment.

| Pay License Fees<br>Below is a listing of your application fee(s). Please review and click the Proceed to Payn<br>convenience fee charged for this transaction. | nent Site button to be redirected to a secure payment site where you will be asked to enter your credit | card information, there will be a |
|----------------------------------------------------------------------------------------------------|----------------------------------------------------------------------------------------------------|-----------------------------------|
| Application Fees - are non refundable.                                                                                                    |                                                                                                    |                                   |
| License Number                                                                                                    | Description                                                                                             | Fee Amount                        |
|                                                                                                    | Initial Application Fee                                                                                 | \$500.00                          |
|                                                                                                    | Total Amount:                                                                                           | \$500.00                          |
| Back to Summary                                                                                                    | Proceed to Payment Site                                                                                 |                                   |
| Please only submit your payment once, if your payment appear to have not gone th                                                                                | rough - please give it a hour before processing your payment again. Thank you!                          |                                   |
|                                                                                                    |                                                                                                    |                                   |
|                                                                                                    |                                                                                                    |                                   |

22. Users can enter credit card information here and then select Submit to make payment.

Please note there is a convenience fee of 3.15% that is charged by a third-party processor for the transaction.

| avment             |                         |                             |                   |          |                                          |                             |
|--------------------|-------------------------|-----------------------------|-------------------|----------|------------------------------------------|-----------------------------|
| Payee Information  |                         |                             |                   |          |                                          |                             |
| Cont Name          | Daniel                  |                             |                   | Domov    |                                          |                             |
| First Name         | Daniei                  |                             | Last Name         | Dorsey   |                                          |                             |
| Phone              | XXX-XXX-XXXX            |                             | Email Address     | name@dor | nain.com                                 |                             |
| Applicant Name     |                         |                             |                   |          |                                          |                             |
| Billing Address    |                         |                             |                   |          |                                          |                             |
| Street             |                         |                             | City              |          |                                          |                             |
| Sueer              |                         |                             | City              |          |                                          |                             |
| State              | select                  | ~                           | Zip (Postal) Code | XXXXXX   |                                          |                             |
| ayment Information |                         |                             |                   |          |                                          |                             |
| Payment Amount     | 500.00                  |                             |                   |          |                                          |                             |
| Payment Method     | CREDIT/DEBIT Accepted C | Cards: <b>VISA</b> MasterCe | DISCOVER          |          | Transaction S                            | ummary                      |
|                    |                         |                             |                   |          | Amount Due                               | \$500.00                    |
|                    | Card Number             | =                           |                   |          | Convenience Fee                          | \$15.75                     |
|                    | Expiration Date         | <b>O</b> MMYY               |                   |          | Total Amount Due                         | \$515.75                    |
|                    |                         | -                           |                   |          | A convenience fee of 3.15 % will be char | ged by a third party proces |

23. Congratulations, you have applied for a medical license with the Georgia Composite Medical Board!

From here, a member of the Board's Licensing Team will review your application and collect the other supporting documents sent from third parties (medical school transcript, exam scores, reference forms, etc.). This process may take 10-12 weeks, depending on how quickly the other forms and documents are sent to the Board by those third parties.

If you have questions about your application, please reach out to the licensure specialist assigned to your file. Contact information for Board staff is available on the Board's website: <a href="https://medicalboard.georgia.gov/about-us/gcmb-staff-directory">https://medicalboard.georgia.gov/about-us/gcmb-staff-directory</a>